# lumo

# *Télécharger le relevé de situation au 29/11/2024*

investissements

## Au sein de l'Espace Utilisateur -> onglet « Opération » puis « Portefeuille »

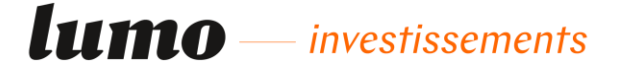

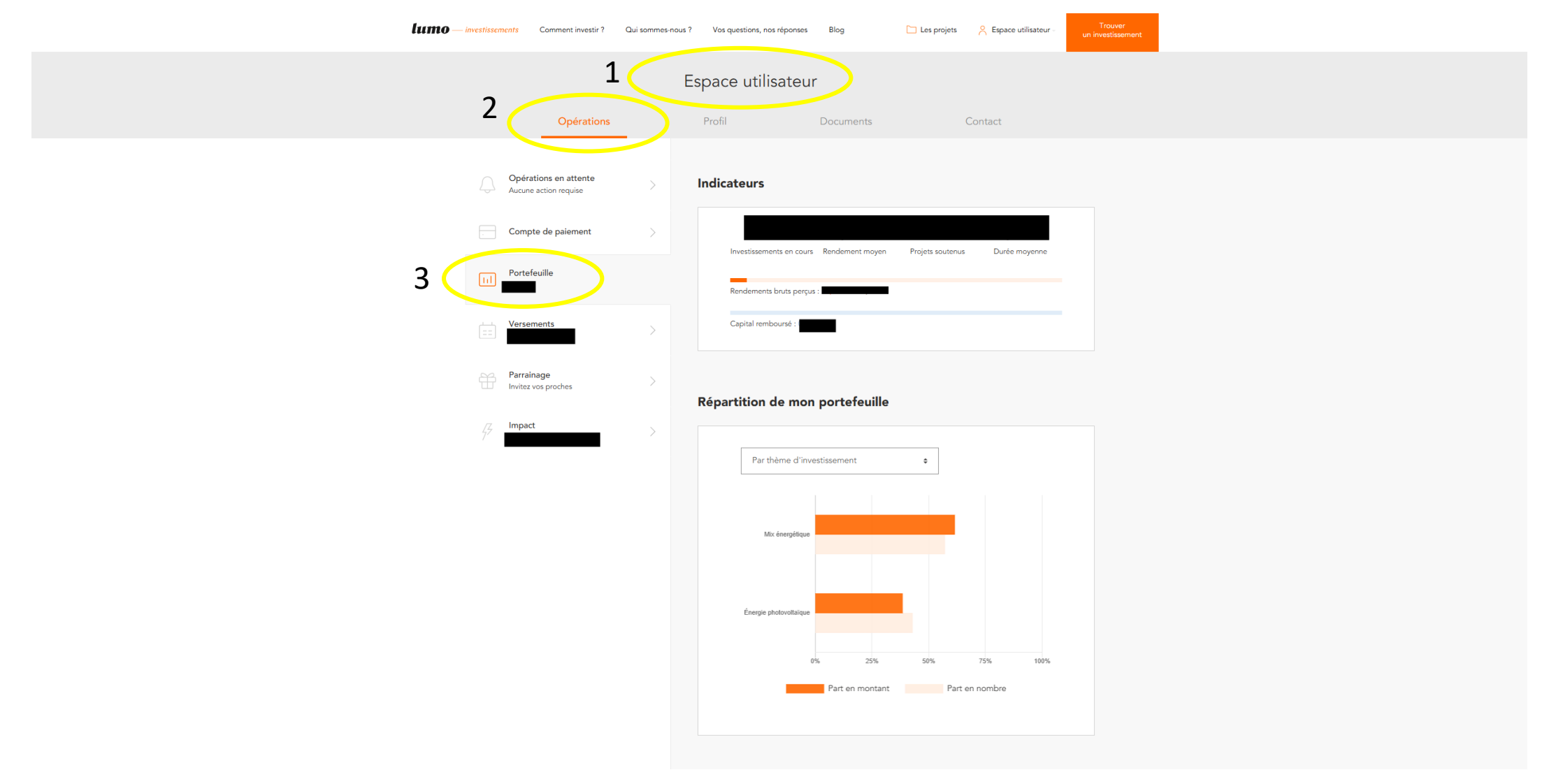

# En bas de la page cliquer sur « Télécharger le récapitulatif »

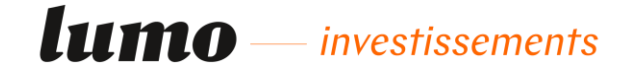

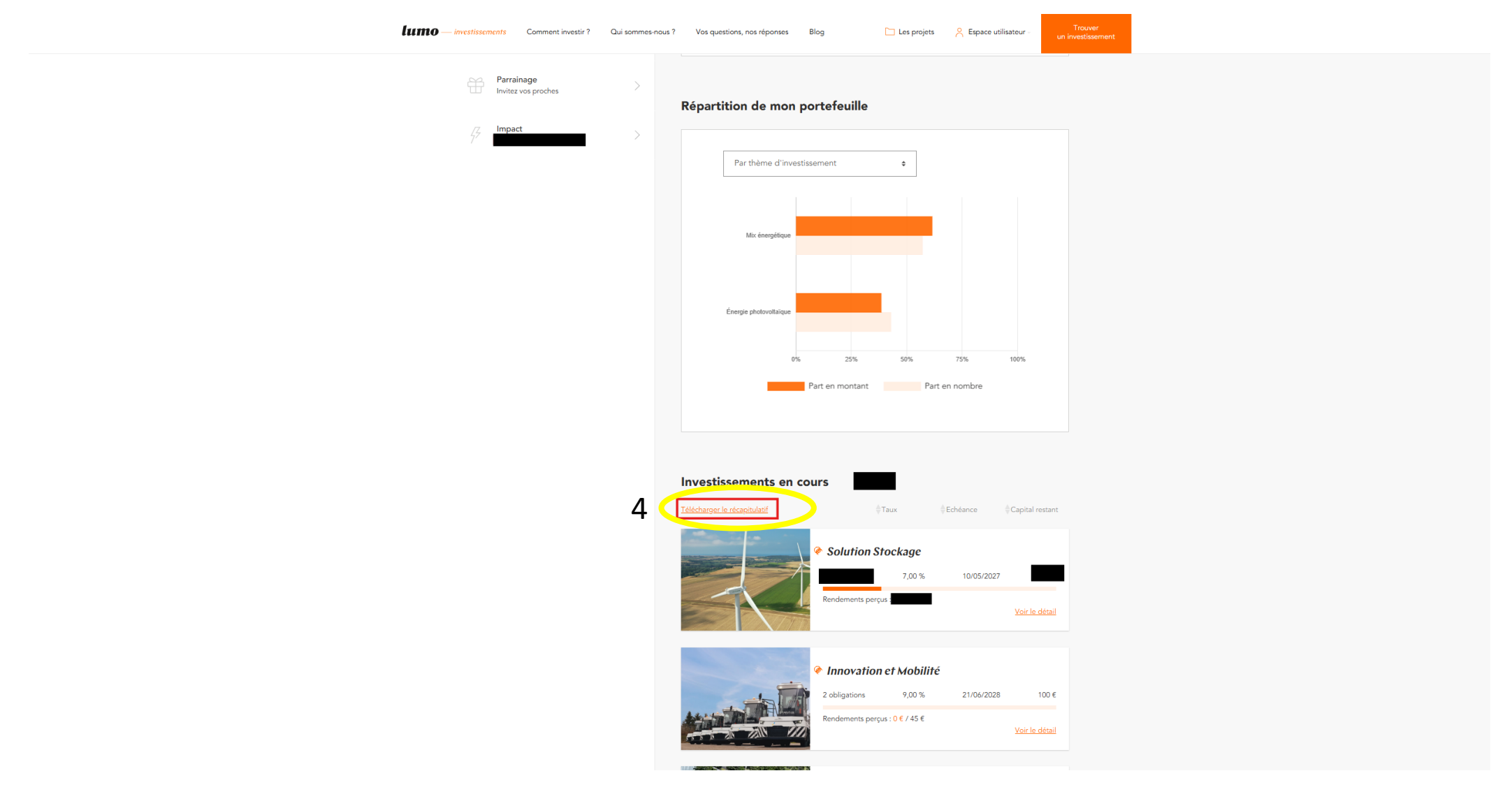

## Indiquer la date souhaitée

#### **lumo** — investissements

| Image: Comment investir ?   Qui sommes-nous ?   Vos questions, nos réponses   Blog   Les projets |                                                                                                    |
|--------------------------------------------------------------------------------------------------|----------------------------------------------------------------------------------------------------|
| Parrainage<br>Invitez vos proches                                                                | Répartition de mon portefeuille                                                                                                    |
| 47 <b></b>                                                                                       | Par thème d'investissement •                                                                                                    |
|                                                                                                  |                                                                                                    |
|                                                                                                  | X   Télécharger un récapitulatif de mes investissements                                                                                                    |
|                                                                                                  | Date d'arret du rapport 75% 100%                                                                                                    |
|                                                                                                  | 29/11/2024 art en nombre                                                                                                    |
|                                                                                                  | Fermer                                                                                                    |
|                                                                                                  | Télécharger le récessivalistif © Taux © Echéance © Capital restant             • Solution Stockage                                                                                                    |
|                                                                                                  | Prince and the second second sec |

#### Les obligations « Innovation et Mobilité » de Gaussin sont détaillées dans la rubrique « investissements en cours »

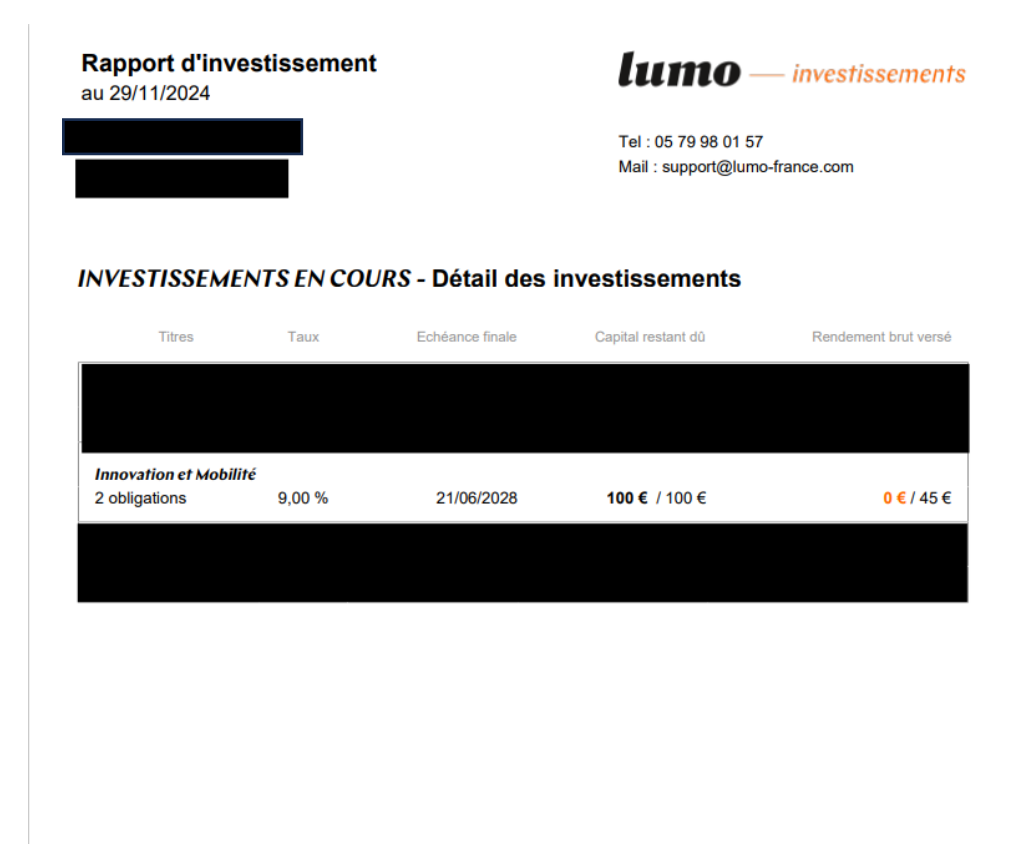

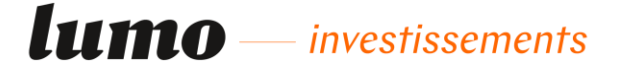